## Bedienungsanleitung

## Anleitung zur Online-Meldung der Adressdaten und Ausstellungsgegenstände für die Vinessio Weinmesse Fürstenfeldbruck

So melden Sie Ihre Ausstellungsgegenstände in wenigen Minuten:

# 1. Schritt

Bitte rufen Sie die Adresse <u>www.weinmesse-fuerstenfeldbruck.de/ausstellerverzeichnis</u> in Ihrem Internet-Explorer o.ä. auf.

| Seite bearbeiten - Vinessio × 3 Meldung Ausstellerverzeic × +                                                                                                    | and the second distance of the second second s |    |         |              | • ×        |
|----------------------------------------------------------------------------------------------------|----------------------------------------------------------------------------------------------------|----|---------|--------------|------------|
| 🔶 🛈   www.weinmesse-stamberg.de/ausstellerverzeichnis/?preview=true&preview_jd=219&preview_nonce=d37ac0897e                                                                                                    | E C Q Suchen                                                                                                    | ☆自 | + + +   |              |            |
| 🥃 Bank 🥃 Messe 🧕 Login 🦃 Arena LiveCam 💪 Google 🖑 Flyeralarm 🔯 Duden online 🧮 IBAN berechnen 🔀 https://www.reserviv.d 👄 Kategorien   Th                                                                                                    | hermom 🔓 Google Übersetzer 🖑 NAS 🛞 MAPS 🛞 MWV 🔺 Schneebericht Königsl 🛞 Bestellformular   Broet                                                                                                    |    |         |              |            |
| I Vinessio Weinnesse Standerg I I I I I I I I I I I I I I I I I I I                                                                                                    |                                                                                                    |    | Willkom | nen, tejkl , | <b>a a</b> |
| Meldung Ausstellerverzeichnis 2016                                                                                                    |                                                                                                    |    |         |              |            |
| Liebe Aussteller,                                                                                                    |                                                                                                    |    |         |              |            |
| herzlich Willkommen bei der Erfassung Ihrer Ausstellungsgegenstände<br>Weinmesse Starnberg.                                                                                                    | e für das Magazin der Vinessio                                                                                                    |    |         |              | E          |
| Sie nehmen zum ersten Mal bei der Vinessio Weinmesse Starnberg t<br>Bitte folgen Sie dem Link und registrieren Sie sich. Sie erhalten dann u<br>Passwort können Sie sich anmelden und Ihre Produkte eintragen.                                                      | teil?<br>Imgehend ein Passwort. Mit diesem                                                                                                    |    |         |              |            |
| >> Registrierung starten<<                                                                                                    |                                                                                                    |    |         |              |            |
| Sie haben sich bereits zur letzten Vinessio Weinmesse Starnberg hie<br>Bitte folgen Sie dem Link und melden Sie sich mit Ihrem Benutzernam<br>an: Danach können Sie ihre Produkte und Daten eingeben! Sollten Sie<br>können Sie diese hierüber auch erneut abrufen. | er registriert?<br>en und dem passenden Kennwort<br>Ihre Zugangsdaten verloren haben,                                                                                                    |    |         |              |            |
| >> Anmeldung für Teilnehmer die über Zugangsdaten verfügen<<                                                                                                    |                                                                                                    |    |         |              |            |
| Redaktionsschluss: 29.09.2016                                                                                                    |                                                                                                    |    |         |              |            |
| Edit                                                                                                    |                                                                                                    |    |         |              |            |
| Kontakt 😨 😭 😒                                                                                                    |                                                                                                    |    |         |              |            |

### 2. Schritt

Haben Sie sich bereits bei der letzten Vinessio Weinmesse Fuerstenfeldbruck registriert, so klicken Sie bitte auf <u>>> Anmeldung für Teilnehmer die über</u> Zugangsdaten verfügen<<" und machen Sie in dieser Bedienungsanleitung mit <u>Seite 4</u> (6. Schritt) weiter.

Sollten Sie zum ersten Mal bei der Vinessio Weinmesse Fuerstenfeldbruck teilnehmen, so klicken Sie bitte auf "<u>>> Registrierung starten<<</u>" und folgen Sie der Bedienungsanleitung hier weiter.

Es öffnet sich das Registrierungsfenster:

| 3. Schritt            |                                   |
|-----------------------|-----------------------------------|
|                       | assessio                          |
| Vergeben Sie in der e | ersten Zeile einen Benutzernamen: |
|                       | In diesem Blog registrieren.      |
|                       | Benutzername                      |
|                       | E-Mail-Adresse                    |
|                       | Registrieren                      |
|                       | Anmelden   Paccwort vernessen?    |

TIPP: Verwenden Sie Ihre Firmenbezeichnung als Benutzernamen z.B. Weingut Mustermann

## 4. Schritt

|                         | assessio                                                       |
|-------------------------|----------------------------------------------------------------|
| Tragen Sie in der zweit | en Zeile Ihre Emailadresse ein.                                |
| Ċ                       | In diesem Blog registrieren.<br>Benutzername<br>E-Mail-Adresse |
|                         | Anmelden   Passwort vergessen?                                 |

Bitte achten Sie deshalb auf die korrekte Schreibweise und Richtigkeit der Adresse. z.B. weingutmustermann@t-online.de

# 5. Schritt

Prüfen Sie Ihr Emailkonto. Sie erhalten eine Nachricht die je nach Emailprogramm wie folgt aussieht:

|                                                                                                    | 🕈 🕈 🕈 Vinessio                                                                                                    | Weinmesse Starnberg - Regis                                                     | trierung Ausstellerm                                     | agazin - Nac                              | T                       | — C                       | ) ×              |
|----------------------------------------------------------------------------------------------------|----------------------------------------------------------------------------------------------------|---------------------------------------------------------------------------------|----------------------------------------------------------|-------------------------------------------|-------------------------|---------------------------|------------------|
| Datei Na                                                                                                    | achricht gSyncit Q \                                                                                                    | Vas möchten Sie tun?                                                            |                                                          |                                           |                         |                           |                  |
| ि X<br>Löschen                                                                                                    | ♀ Antworten       ♀ Allen antworten       ♀ Weiterleiten                                                                                                    | Ablage von Mai<br>An Vorgesetzte(n)<br>Team-E-Mail                              | Verschieben                                              | Markierungen                              | Bearbeiten              | Zoom                      |                  |
| Löschen                                                                                                    | Antworten                                                                                                    | QuickSteps 🖓                                                                    | Verschieben                                              |                                           |                         | Zoom                      | 4                |
| An presse@as                                                                                                    | Di 29.08.2017 13:49<br>Vinessio Weinm<br>Vinessio Weinmesse S<br>sessio.de                                                                                                    | iessen <info@as<br>Starnberg - Registrieru</info@as<br>                         | sessio.de><br>ng Ausstellerma                            | agazin                                    |                         |                           | 1                |
| Herzlich W<br>Starnberg.<br>Vielen Dar<br>Vinessio W                                                                                          | 'illkommen zur Eintragu<br>ık` <b>tejkl-test2</b> ´ für Ihre F<br>'einmesse Starnberg erst                                                                                                   | ng Ihrer Produkte in das<br>Registrierung. Sie könne<br>ellen und ggf. auch wie | s Ausstellermaga<br>n nun Ihren Eint<br>der ändern.      | izin der Vines<br>rag für das M           | ssio Weini<br>Iessemaga | messe<br>zin der          |                  |
| Bitte beach<br>um die The<br>`Standfläch<br>Alle andere                                                                                       | tten Sie nach der Anmelo<br>men 'Weine, Schaumwe<br>ie ohne Messebau'.<br>en Aussteller wählen die                                                                                           | lung mit Ihrem Passwor<br>ine oder Spirituosen' w<br>Option: `Sonstige Ware     | t, die Auswahlm<br>ählen aus den Oj<br>m / Dienstleistur | öglichkeiten.<br>ptionen: `Tiso<br>ıgen´. | Alle Auss<br>chpräsenta | steller rur<br>ttion' bzv | nd<br>v.         |
| Ihr Benutze<br>Um die Reg<br>auch gerne<br><u>http://www</u>                                                                                  | ername lautet: tejkl-test2<br>gistrierung abzuschließer<br>das dort vorgeschlagene<br>r.weinmesse-starnberg.de                                                                               | !<br>n müssen Sie über den f<br>Passwort verwenden:<br>e∕wp-login.php?action⇒j  | `olgenden Link e<br>p&key=bnaIjxv                        | in Passwort v<br>uofZoQhbRt               | ergeben; s<br>Upt&logir | Sie könne<br>1=tejkl-te   | en<br><u>st2</u> |
| Danach kör<br><u>http://www</u><br>Wenn Sie r                                                                                                 | nnen Sie sich direkt auf d<br><u>weinmesse-starnberg.de</u><br>noch Fragen oder Anregu                                                                                                    | ler folgenden Seite anm<br><u>:/wp-login.php</u><br>ingen haben, melden Sie     | elden:<br>e sich bitte bei u                             | ns.                                       |                         |                           |                  |
| Mit freundl<br>Alexander<br>assessio Gr<br>Tel.: +49 (f<br>Fax.: +49 (<br>Sitz der Ge<br>Umsatzsteu<br>Geschäftsfi<br>tejkl@asse<br>www.asses | lichen Grüßen<br>Tejkl<br>nbH<br>D) 89 21 58 99 99<br>O) 89 21 58 99 96<br>sellschaft: Friedenstr. 1,<br>eridentifikationsnumme<br>ührer: Alexander Tejkl<br><u>ssio.de</u><br><u>sio.de</u> | 82152 Krailling<br>r: DE252660487                                               |                                                          |                                           |                         |                           |                  |

In dieser Email erhalten Sie einen Link für Ihr Passwort. Unter diesem Link können Sie ein beliebiges Passwort vergeben oder das vorgeschlagene Passwort verwenden. Klicken Sie anschließend auf "Passwort zurücksetzen".

Danach klicken Sie auf "Anmelden" oder folgen Sie diesem Link:

http://www.weinmesse-fuerstenfeldbruck.de/wp-login.php

Es öffnet sich das Anmeldefenster:

## 6. Schritt

|                                   | assessio |
|-----------------------------------|----------|
| Benutzername<br>WeingutMustermann |          |
| Passwort                          |          |
| Passwort speichern                | Anmelden |

Bitte tragen Sie Ihren Benutzernamen und gewählte Passwort ein und drücken Sie auf anmelden.

**TIPP:** Das Passwort ist zur Ihrer Sicherheit eine umfangreiche Kombination. Sie können das Passwortfeld auch einfach durch Kopieren (STRG-C) und Einfügen (STRG-V) befüllen.

Sollten Sie Ihr Passwort vergessen haben, so helfen wir Ihnen auf Seite 11 weiter!

## 7. Schritt

Sie haben es geschafft. Sie sind angemeldet und können mit der Meldung beginnen.

Bevor Sie starten können Sie hier auch Ihr Passwort ändern. Weitere Daten im "PROFIL" brauchen Sie nicht auszufüllen.

| Profil « Vinessio Weinmesse            | Für × +                          |                                                         | A REAL PROPERTY AND A REAL PROPERTY AND A REAL |                                                       |                                    |      |            | -            | <b>x</b> |
|----------------------------------------|----------------------------------|---------------------------------------------------------|----------------------------------------------------------------------------------------------------|-------------------------------------------------------|------------------------------------|------|------------|--------------|----------|
| ( www.weinmesse-fu                     | erth.de/wp-admin/profile.php     |                                                         |                                                                                                    | C Q Suchen                                            | ☆                                  | e +  | <b>†</b> 0 | •            |          |
| 🦲 Bank 🦲 Messe 🦲 Login                 | 🦚 Arena LiveCam 🜀 Google 🛞 Flyer | alarm 🖸 Duden online 🚍 IBAN berechnen 🔀 https://www.res | ervix.d 😁 Kategorien   Thermom 🔓 Google Übersetzer 🛞 NAS                                                                                                    | 🛞 MAPS 🛞 MVV 📥 Schneebericht Königsl 🛞 Bestellform    | ular   Broet                       |      |            |              |          |
| 🔞 👩 Vinessio Weinme                    | sse Fürth                        |                                                         |                                                                                                    |                                                       |                                    |      | Wilkomr    | ien, alex-te | st 🚢 📍   |
| 🛓 Profil 🔷                             | WordPress 4.6 ist verfügbart B   | Bitte benachrichtige den Administrator.                 |                                                                                                    |                                                       |                                    |      |            | Hiffe        |          |
| Daten für das<br>Ausstellerverzeichnis | Profil                           |                                                         |                                                                                                    |                                                       |                                    |      |            |              |          |
| Menü einklappen                        | Persönliche Optionen             |                                                         |                                                                                                    |                                                       |                                    |      |            |              |          |
|                                        | Farbschema verwalten             | Standard                                                | O Hell                                                                                                    | O Blau                                                | ⊙ Kaffee                           |      |            |              |          |
|                                        |                                  | Ektoplasma                                              | Mitternacht                                                                                                    | O Meer                                                | Sonnenaufgang                      |      |            |              |          |
|                                        | Werkzeugleiste                   | Werkzeugleiste für mich auf der Website anzeige         | n                                                                                                    |                                                       |                                    |      |            |              |          |
|                                        | Name                             |                                                         |                                                                                                    |                                                       |                                    |      |            |              |          |
|                                        | Benutzername                     | alex-test                                               | Benutzernamen können nicht geändert werden.                                                                                                    |                                                       |                                    |      |            |              |          |
|                                        | Kontaktinfo                      |                                                         |                                                                                                    |                                                       |                                    |      |            |              |          |
|                                        | E-Mail (erforderlich)            | event@assessio.de                                       |                                                                                                    |                                                       |                                    |      |            |              |          |
|                                        | Neues Passy                      |                                                         |                                                                                                    |                                                       |                                    |      |            |              |          |
|                                        |                                  | Wenn du dein Passwort ändern willst gib hier ein neues  | ein, anderenfalls leer lassen.                                                                                                    |                                                       |                                    |      |            |              |          |
|                                        | Neues Passy ederholen            | Gib dein neues Passwort nachmals ein.                   |                                                                                                    |                                                       |                                    |      |            |              |          |
|                                        |                                  | Passwortstärke Tipp: das Passwort s                     | ollte mindestens sieben Zeichen lang sein. Für ein stärkeres P                                                                                                    | asswort verwende Groβ- und Kleinbuchstaben. Zahlen un | d Sonderzeichen wie ! " ? \$ % ^ & | k.). |            |              |          |
|                                        |                                  | Melde dich aus allen anderen Sitzungen ab               |                                                                                                    |                                                       |                                    |      |            |              |          |

Nun beginnt der Eintrag Ihrer Kontaktdaten und die eigentliche Meldung Ihrer Produkte.

# 8. Schritt

Klicken Sie auf "Daten für das Ausstellerverzeichnis" – links oben

| I - Vinessio Weinmesse Für × +                 |                                             |                                                             |                                                     |                                                     | -     | ×          | - 0      | - |
|------------------------------------------------|---------------------------------------------|-------------------------------------------------------------|-----------------------------------------------------|-----------------------------------------------------|-------|------------|----------|---|
| I www.weinmesse-fuerth.de/wp-admin/profile.php |                                             |                                                             | C Q Suchen                                          | \$                                                  | 8 4 8 | 0          |          | 1 |
| : 🧾 Messe 🧾 Login 🏶 Arena LiveCam Ġ Google 🛞 F | Byeralarm 🚺 Duden online 🚞 IBAN berechnen 🦹 | https://www.reservis.d., 👄 Kategorien   Thermorn., Ġ Google | Übersetzer 🗟 NAS 🗟 MAPS 🗟 MVV 📥 Schneibericht I     | önigsL. 🛞 Bestelformular Broet                      |       |            |          |   |
| Vinessio Weinmesse Fürth                       |                                             |                                                             |                                                     |                                                     | Will  | iommeri, a | iex test | ć |
| oll                                            | arl Bitte benachrichtige den Administrator. |                                                             |                                                     |                                                     |       |            | 6lfe *   |   |
| aten für das<br>Ierverzeichnis                 |                                             |                                                             |                                                     |                                                     |       |            |          |   |
| ma enklappen Per che Optionen                  |                                             |                                                             |                                                     |                                                     |       |            |          |   |
| Farbscherna verwalten                          | Standard                                    | © Hell                                                      | 🗇 Blau                                              | 🔿 Kaffee                                            |       |            |          |   |
|                                                |                                             |                                                             |                                                     |                                                     |       |            |          |   |
|                                                | Ektoplasma                                  | <ul> <li>Mitternacht</li> </ul>                             | © Meer                                              | Sonnenaufgang                                       |       | _          |          |   |
|                                                |                                             |                                                             |                                                     |                                                     |       |            |          |   |
| Werkzeugleiste                                 | Vierkzeugleiche für mich auf der W          | ehsite anzeigen                                             |                                                     |                                                     |       |            |          |   |
|                                                |                                             | and a second of the                                         |                                                     |                                                     |       |            |          |   |
| Name                                           |                                             |                                                             |                                                     |                                                     |       |            |          |   |
| Benutzername                                   | alex-test                                   | Benutzernamen können nicht geöndert werd                    | en.                                                 |                                                     |       |            |          |   |
| Kontaktinfo                                    |                                             |                                                             |                                                     |                                                     |       |            |          |   |
| Nonakuno                                       |                                             |                                                             |                                                     |                                                     |       |            |          |   |
| E-Mall (erforderlich)                          | event@assessio.de                           |                                                             |                                                     |                                                     |       |            |          |   |
|                                                |                                             |                                                             |                                                     |                                                     |       |            |          |   |
| Neues Passwort                                 | Wenn du dein Doccuprt Andern willt nit      | hiar ein neues ein anderenfalls ber Inssen                  |                                                     |                                                     |       |            |          |   |
|                                                | inclinities action in contract of much get  | THE CHARGE CREATER CONTRACT                                 |                                                     |                                                     |       |            |          |   |
| Neues Passwort wiederhole                      | n                                           |                                                             |                                                     |                                                     |       |            |          |   |
|                                                | Gib dein neues Passwort nochmals ein.       |                                                             |                                                     |                                                     |       |            |          |   |
|                                                | Passwortstärke Tipp                         | das Passwort sollte mindestens sieben Zeichen lang sein. F  | ür ein stärkeres Passwort verwende Graß- und Kleinb | chstaben, Zahlen und Sonderzeichen wie I * 7 \$ % ^ | S.).  |            |          |   |
|                                                |                                             |                                                             |                                                     |                                                     |       |            |          |   |
|                                                |                                             |                                                             |                                                     |                                                     |       |            |          |   |

Nun werden Sie nach der Produktart gefragt:

| test2                                                |   |
|------------------------------------------------------|---|
| Wählen Sie Ihre Produktart:                          |   |
| Weine/Spirituosen                                    | ~ |
| Weine/Spirituosen<br>Sonstige Waren/Dienstleistungen |   |
|                                                      |   |
|                                                      |   |

1.) Wählen Sie entweder Weine / Spirituosen oder Sonstige Waren / Dienstleistungen

2.) Als Weinaussteller werden Sie gefragt ob Sie eine Tischpräsentation oder eine Freifläche gebucht haben. Wählen Sie entweder "Tischpräsentation" oder "Standfläche ohne Messebau"

3.) Wenn Sie eine Freifläche gebucht haben werden Sie zusätzlich noch nach der Größe gefragt.

#### Wenn Sie alle Fragen beantwortet haben drücken Sie bitte auf "OK"

| Wählen Sie Ihre Produkta  | art: |
|---------------------------|------|
| Weine/Spirituosen         | *    |
| Standfläche ohne Messebau | ~    |
| 15m²                      | ~    |
| OK                        |      |
|                           |      |
|                           |      |

(Beispiel für eine Eingabe. Ansicht variiert je nach Produktart und gebuchter Präsentationsfläche.)

Nun geben Sie vollständig alle Daten zu Ihrem Betrieb ein und befüllen alle Felder. So erscheinen Ihre Angaben im Ausstellermagazin und im Online-Weinfinder!

| Daten für das Ausstellerverzeic | chnis X +                                                                                                    | -                                                                                                 | 1 1 1000                       | -              |                 |                        |                                                                                                    |                       | Take for the function                                                      |                          |                                        |                     |                  |            |
|---------------------------------|----------------------------------------------------------------------------------------------------|---------------------------------------------------------------------------------------------------|--------------------------------|----------------|-----------------|------------------------|----------------------------------------------------------------------------------------------------|-----------------------|----------------------------------------------------------------------------|--------------------------|----------------------------------------|---------------------|------------------|------------|
| (←) → C û 🖶                     | 主                                                                                                    | () www.                                                                                           | weinmesse-muenchen.c           | le/wp-admin/a  | admin.php?pag   | e=aussteller_formular  |                                                                                                    |                       | e                                                                          | २ 🗘 🔍 Suchen             |                                        | ∓ ⊪/                | 🥼 💿 💷            | ≡          |
| 🗎 Bank 🗎 Messe 🗎 Lo             | ogin 🛛 🦛 Arena LiveCar                                                                                                    | n G Google (                                                                                      | 🕏 Flyeralarm D Duden           | online 🔤 IBAN  | N berechnen 🛛 🚺 | https://www.reservix.d | 👄 Kategorien   Thermorn.                                                                                                    | . G Google Übersetzer | G NAS @ MAPS @                                                             | 🕅 MVV 🔺 Schneebericht    | Königsl 📕 Brötchenservice für Kö 🛅 Vor | n Internet Explorer |                  |            |
| 🛞 者 Vinessio Weinme             | esse München 🕂 M                                                                                                    | leu                                                                                               |                                |                |                 |                        |                                                                                                    |                       |                                                                            |                          |                                        | Willko              | mmen, tejkl-test | <b>å</b> ( |
| 🚢 Profil                        | Ausstellerinform                                                                                                    | nationen                                                                                          |                                |                |                 |                        |                                                                                                    |                       |                                                                            |                          |                                        |                     |                  |            |
|                                 | Firmenbezeichnun                                                                                                    |                                                                                                   |                                |                | Telefon (Län    | derkennzeichen -       |                                                                                                    |                       |                                                                            |                          |                                        |                     |                  |            |
| Daten für das                   | Ansprechpartner                                                                                                    |                                                                                                   |                                |                | Telefax (Lān    | derkennzeichen -       |                                                                                                    |                       |                                                                            |                          |                                        |                     |                  |            |
| Ausstellerverzeichnis           | Straße & Hausnum                                                                                                    | mer                                                                                               |                                |                | Vorwahl / Ru    | ufnummer)              |                                                                                                    |                       |                                                                            |                          |                                        |                     |                  |            |
| Duplicator                      | PLZ & Ort                                                                                                    |                                                                                                   |                                |                | E-Mail          |                        |                                                                                                    |                       |                                                                            |                          |                                        |                     |                  |            |
| Menü einklappen                 | Land                                                                                                    |                                                                                                   | Deutschland                    | •              | Webseite        |                        |                                                                                                    |                       |                                                                            |                          |                                        |                     |                  |            |
|                                 |                                                                                                    |                                                                                                   |                                |                | Ausgestellte    | Region                 |                                                                                                    |                       |                                                                            |                          |                                        |                     |                  |            |
|                                 | Logo                                                                                                    |                                                                                                   |                                |                |                 |                        |                                                                                                    |                       |                                                                            |                          |                                        |                     |                  |            |
|                                 | Logo                                                                                                    |                                                                                                   |                                |                |                 |                        |                                                                                                    |                       |                                                                            |                          |                                        |                     |                  |            |
|                                 | Hinweis: Erlaubte I                                                                                                    | ormate sind JPG                                                                                   | und PNG.                       |                |                 |                        |                                                                                                    |                       |                                                                            |                          |                                        |                     |                  |            |
|                                 | Ihr Logo:                                                                                                    |                                                                                                   | Durchsuchen Ke                 | ine Datei ausg | gewählt. (ma    | ax 2 MB)               |                                                                                                    |                       |                                                                            |                          |                                        |                     |                  |            |
|                                 |                                                                                                    |                                                                                                   |                                |                |                 |                        |                                                                                                    |                       |                                                                            |                          |                                        |                     |                  |            |
|                                 | Ausstellungsge                                                                                                    | jenstände                                                                                         |                                |                |                 |                        |                                                                                                    |                       |                                                                            |                          |                                        |                     |                  |            |
|                                 | Produ                                                                                                    | ktart                                                                                             | Jahrgang                       | Weinname       | e (optional)    | Rebsorte               | rot / weiß / rose                                                                                                    | Qualitätsstufe        | Geschmacksrichtung                                                         | Lage, Region             | Bio                                    |                     |                  | =          |
|                                 | z.8. 101                                                                                                    | in .                                                                                              | 2005                           | Sru.           | nello           | Sanglovese             | Rot                                                                                                    | DOCE                  | trocken                                                                    | Montalcino               |                                        |                     |                  |            |
|                                 |                                                                                                    |                                                                                                   |                                |                |                 | All south as a         |                                                                                                    |                       |                                                                            |                          |                                        |                     |                  |            |
|                                 | 10                                                                                                    | in .                                                                                              | 2010                           |                |                 | niesting               | Weld                                                                                                    | Spätlese              | halberocken                                                                | Klingenbacher Sonnenberg | ×                                      |                     |                  |            |
|                                 | 1 Bitte wähler                                                                                                    | in<br>•                                                                                           | 2010                           |                |                 | Riesung                | Keine                                                                                                    | Spätiese              | halberoolien<br>N/A                                                        | Klingenbacher Sonnenberg | x<br>=*                                |                     |                  |            |
|                                 | 1 Bitte wähler<br>2 Bitte wähler                                                                                                    | in<br>• • *<br>• • *                                                                              | 2010                           |                |                 | ncesang                | Keine *                                                                                                    | Spottiene             | halbrocken<br>N/A<br>N/A                                                   | Klingenbacher Sonnenberg | 5*<br>5*                               |                     |                  |            |
|                                 | 1 Bitte wähler<br>2 Bitte wähler<br>3 Bitte wähler                                                                                                    |                                                                                                   | 2010                           |                |                 | Retaing                | Keine  Keine  Ke | Spättese              | halbtrochen<br>N/A<br>N/A<br>N/A                                           | Klingenbacher Sannenberg |                                        |                     |                  |            |
|                                 | 1 Bitte wähler<br>2 Bitte wähler<br>3 Bitte wähler<br>4 Bitte wähler                                                                                                    |                                                                                                   | 2010                           |                |                 | Retaing                | Keine *<br>Keine *<br>Keine *<br>Keine *                                                                                                    | Spatiese              | halbrocken<br>N/A<br>N/A<br>N/A<br>N/A                                     | Klingenbacher Sonnenberg | x<br>a.<br>a.                          |                     |                  |            |
|                                 | 1 Bitte wähler<br>2 Bitte wähler<br>3 Bitte wähler<br>4 Bitte wähler<br>5 Bitte wähler                                                                                                    |                                                                                                   | 2010                           |                |                 | Resting                | Keine V*                                                                                                    | Spatiese              | halbrooken<br>N/A<br>N/A<br>N/A<br>N/A                                     | Küingenbacher Sonnenberg | · · · · · · · · · · · · · · · · · · ·  |                     |                  |            |
|                                 | 1 Bitte wähler<br>2 Bitte wähler<br>3 Bitte wähler<br>4 Bitte wähler<br>5 Bitte wähler                                                                                                    |                                                                                                   | .2010                          |                |                 | Resting                | Keine v*<br>Keine v*<br>Keine v*<br>Keine v*<br>Keine v*                                                                                                    | Spottese              | halbrocken<br>N/A<br>N/A<br>N/A<br>N/A<br>N/A                              | Köingenbacher Sonnenberg |                                        |                     |                  |            |
|                                 | 1 Bitte wähler<br>2 Bitte wähler<br>3 Bitte wähler<br>4 Bitte wähler<br>5 Bitte wähler<br>6 Bitte wähler                                                                                                    |                                                                                                   | 2010                           |                |                 | realing                | Keine v.*<br>Keine v.*<br>Keine v.*<br>Keine v.*<br>Keine v.*                                                                                                    | Spottese              | halderoden<br>N/A<br>N/A<br>N/A<br>N/A<br>N/A                              | Klingenbather Samenberg  |                                        |                     |                  |            |
|                                 | 1     Bitte wähler       2     Bitte wähler       3     Bitte wähler       4     Bitte wähler       5     Bitte wähler       6     Bitte wähler       7     Bitte wähler                                                                                                    |                                                                                                   | 2010                           |                |                 | realing                | Keine v<br>Keine v<br>Keine v<br>Keine v<br>Keine v<br>Keine v                                                                                                    | Spottese              | haltorotien<br>N/A<br>N/A<br>N/A<br>N/A<br>N/A<br>N/A                      | Kingentaster Samenberg   |                                        |                     |                  |            |
|                                 | 1     Bitte wähler       2     Bitte wähler       3     Bitte wähler       4     Bitte wähler       5     Bitte wähler       6     Bitte wähler       7     Bitte wähler       8     Bitte wähler                                                                                                    |                                                                                                   | 2010                           |                |                 | Trailing               | Keine " Keine " Keine " Keine " Keine " Keine " Keine " Keine " Keine " Keine " Keine "                                                                                                    | Sphillese             | haldeoden<br>N/A<br>N/A<br>N/A<br>N/A<br>N/A<br>N/A<br>N/A                 | Kingentasher Santenberg  |                                        |                     |                  |            |
|                                 | 1 Bitte wähler<br>2 Bitte wähler<br>3 Bitte wähler<br>3 Bitte wähler<br>4 Bitte wähler<br>5 Bitte wähler<br>7 Bitte wähler<br>8 Bitte wähler<br>9 Bitte wähler                                                                                                    |                                                                                                   | 200                            |                |                 | Tracing                | Keine "<br>Keine "<br>Keine "<br>Keine "<br>Keine "<br>Keine "<br>Keine "<br>Keine "                                                                                                    | į paliese             | nutheoxien<br>N/A<br>N/A<br>N/A<br>N/A<br>N/A<br>N/A<br>N/A<br>N/A         | Kingenlacher Sannenberg  |                                        |                     |                  |            |
|                                 | 1 Bitte wähler<br>2 Bitte wähler<br>3 Bitte wähler<br>4 Bitte wähler<br>5 Bitte wähler<br>5 Bitte wähler<br>7 Bitte wähler<br>8 Bitte wähler<br>9 Bitte wähler<br>10 Bitte wähler                                                                                                    |                                                                                                   | 200                            |                |                 | Adorg                  | Keine a                                                                                                    | Igatives              | nutreasten<br>N/A<br>N/A<br>N/A<br>N/A<br>N/A<br>N/A<br>N/A<br>N/A<br>N/A  | Eingestatter (annester)  |                                        |                     |                  |            |
|                                 | 1 Bitte vahier<br>2 Bitte vahier<br>3 Bitte vahier<br>3 Bitte vahier<br>4 Bitte vahier<br>5 Bitte vahier<br>7 Bitte vahier<br>9 Bitte vahier<br>9 Bitte vahier<br>10 Bitte vahier                                                                                                    |                                                                                                   | 200                            |                |                 | Anisy                  | med<br>Keine *<br>Keine *<br>Keine *<br>Keine *<br>Keine *<br>Keine *<br>Keine *<br>Keine *<br>Keine *                                                                                                    | L paliere             | Nulterosten<br>N/A<br>N/A<br>N/A<br>N/A<br>N/A<br>N/A<br>N/A<br>N/A        | Eingestatus (annustery   |                                        |                     |                  |            |
|                                 | <ul> <li>mail</li> <li>Bitte wähler</li> <li>Bitte wähler</li> </ul> |                                                                                                   | 2000<br>in das Magazin gedruck |                |                 |                        | med<br>Retrie (* *<br>Keine (* *<br>Keine (* *<br>Keine (* *<br>Keine (* *<br>Keine (* *<br>Keine (* *<br>Keine (* *                                                                                                    | 1 patters             | nutreusen<br>N/A<br>N/A<br>N/A<br>N/A<br>N/A<br>N/A<br>N/A<br>N/A          | Engentante (annunter)    |                                        |                     |                  |            |
|                                 | Setter wahler     Setter wahler     Setter wahler     Setter wahler     Setter wahler     Setter wahler     Setter wahler     Setter wahler     Setter wahler     Setter wahler     Setter wahler     Setter wahler     Setter wahler     Setter wahler                                                                                                    | a<br><b>v</b><br><b>v</b><br><b>v</b><br><b>v</b><br><b>v</b><br><b>v</b><br><b>v</b><br><b>v</b> | 2000                           |                |                 | Atosy                  | mel<br>Reine *<br>Keine *<br>Keine *<br>Keine *<br>Keine *<br>Keine *<br>Keine *<br>Keine *                                                                                                    | judices               | Nulterouten<br>N/A<br>N/A<br>N/A<br>N/A<br>N/A<br>N/A<br>N/A<br>N/A<br>N/A | Engentante (annunter)    |                                        |                     |                  |            |

Sie haben die Möglichkeit Ihr **Firmenlogo** hochzuladen. Dieses wird neben Ihrer Adresse im Ausstellermagazin abgedruckt.

| n für das Ausstellerverzeit |                                                                                                    |                                                                                                    |                                                               |                              |                                                                      |                                                                                                    |                                    |                                                                                                    |                                                                |                                                                           |                     |            |     |
|-----------------------------|----------------------------------------------------------------------------------------------------|----------------------------------------------------------------------------------------------------|---------------------------------------------------------------|------------------------------|----------------------------------------------------------------------|----------------------------------------------------------------------------------------------------|------------------------------------|----------------------------------------------------------------------------------------------------|----------------------------------------------------------------|---------------------------------------------------------------------------|---------------------|------------|-----|
| -> C 🏠 🖶                    | 白                                                                                                    | (i) www.                                                                                                    | weinmesse-muenchen.de,                                        | /wp-admin,                   | /admin.php?page=aussteller_form                                      | ular                                                                                                    |                                    | 🛛                                                                                                    | 🗘 🔍 Suchen                                                     |                                                                           |                     | ⊼ ∥/ ⊧     | z,  |
| Bank 🗎 Messe 🗎 Lo           | ogin 🛛 🦧 Arena LiveCan                                                                                                    | G Google                                                                                                    | Flyeralarm D Duden on                                         | line 🔤 IBA                   | AN berechnen 🔀 https://www.reserv                                    | x.d 👄 Kategorien   Thermor                                                                                                    | m Ġ Google Überset                 | zer Ġ NAS 🛞 MAPS 闭                                                                                                    | MVV 🔺 Schneebericht                                            | Königsl 📕 Brötchenservice fü                                              | ir Kō 🗎 Von Interne | t Explorer |     |
| 📸 Vinessio Weinme           | esse München 🕂 N                                                                                                    | iu                                                                                                    |                                                               |                              |                                                                      |                                                                                                    |                                    |                                                                                                    |                                                                |                                                                           |                     | Willkomn   | mer |
|                             | Speichern erfolgre                                                                                                    | ch                                                                                                    |                                                               |                              |                                                                      |                                                                                                    |                                    |                                                                                                    |                                                                |                                                                           |                     |            |     |
| Profil                      | Ausstellerinform                                                                                                    | ationen                                                                                                    |                                                               |                              |                                                                      |                                                                                                    |                                    |                                                                                                    |                                                                |                                                                           |                     |            |     |
| Daten für das               | Firmenbezeichnung                                                                                                    |                                                                                                    | Weingut Mustermann                                            |                              | Telefon (Länderkennzeichen -                                         |                                                                                                    |                                    |                                                                                                    |                                                                |                                                                           |                     |            |     |
| ellerverzeichnis            | Ansprechpartner                                                                                                    |                                                                                                    | Frank Muster                                                  |                              | Vorwahl / Rufnummer)<br>Telefax (Länderkennzeichen -                 |                                                                                                    |                                    |                                                                                                    |                                                                |                                                                           |                     |            |     |
| Duplicator                  | Straße & Hausnum                                                                                                    | ner                                                                                                    | Musterstr. 1                                                  |                              | Vorwahl / Rufnummer)                                                 |                                                                                                    |                                    |                                                                                                    |                                                                |                                                                           |                     |            |     |
| Menü einklappen             | PLZ & Ort                                                                                                    |                                                                                                    | 55123 Muster                                                  |                              | E-Mail                                                               | muster@muster.com                                                                                                    |                                    |                                                                                                    |                                                                |                                                                           |                     |            |     |
|                             | Land                                                                                                    |                                                                                                    | Deutschland                                                   |                              | Webseite                                                             | muster.com                                                                                                    |                                    |                                                                                                    |                                                                |                                                                           |                     |            |     |
|                             |                                                                                                    |                                                                                                    |                                                               |                              | Ausgestellte Region                                                  |                                                                                                    |                                    |                                                                                                    |                                                                |                                                                           |                     |            |     |
|                             | Logo                                                                                                    |                                                                                                    |                                                               |                              |                                                                      |                                                                                                    |                                    |                                                                                                    |                                                                |                                                                           |                     |            |     |
|                             |                                                                                                    |                                                                                                    |                                                               |                              |                                                                      |                                                                                                    |                                    |                                                                                                    |                                                                |                                                                           |                     |            |     |
|                             | Hinnale: Educite E                                                                                                    | mate gind IR/                                                                                                   | und DMG                                                       |                              |                                                                      |                                                                                                    |                                    |                                                                                                    |                                                                |                                                                           |                     |            |     |
|                             | Hinweis: Erlaubte F                                                                                                    | rmate sind JPG                                                                                                  | i und PNG.                                                    |                              |                                                                      |                                                                                                    |                                    |                                                                                                    |                                                                |                                                                           |                     |            |     |
|                             | Hinweis: Erlaubte F<br>Ihr Logo:                                                                                                    | rmate sind JPG                                                                                                  | Durchsuchen Kein                                              | e Datei aus                  | igewählt. (max 2 MB)                                                 |                                                                                                    |                                    |                                                                                                    |                                                                |                                                                           |                     |            |     |
|                             | Hinweis: Erlaubte F<br>Ihr Logo:                                                                                                    | rmate sind JPG                                                                                                  | Und PNG.                                                      | e Datei aus                  | igewählt. (max 2 MB)                                                 |                                                                                                    |                                    |                                                                                                    |                                                                |                                                                           |                     |            |     |
|                             | Hinweis: Erlaubte F<br>Ihr Logo:<br>Ausstellungsgeg                                                                                                    | rmate sind JPG                                                                                                  | und PNG.                                                      | e Datei aus                  | agewählt. (max 2 MB)                                                 |                                                                                                    |                                    |                                                                                                    |                                                                |                                                                           |                     |            |     |
|                             | Hinweis: Erlaubte F<br>Ihr Logo:<br>Ausstellungsgeg<br>Produ                                                                                                    | rmate sind JPG<br>enstände<br>tart                                                                              | Jahrgang                                                      | e Datei aus<br>Weinnam       | re (optional) Reborte                                                | rot / weiβ / rose                                                                                                    | Qualitätsstufe                     | Geschmacksrichtung                                                                                                    | Lage, Region                                                   | Bio                                                                       |                     |            |     |
|                             | Hinweis: Erlaubte F<br>Ihr Logo:<br>Ausstellungsgeg<br>2.8. We<br>We                                                                                                    | rmate sind JPG<br>enstände<br>tart                                                                              | Jahrgang<br>2005<br>2010                                      | e Datei aus<br>Weinnam<br>ar | igewählt. (max 2 MB)<br>re (optional) Rebsorte<br>angiover<br>Resing | rot / weiß / rose<br>Rer<br>Weiß                                                                                                    | Qualitätsstufe<br>DOCS<br>Späirer  | Geschmacksrichtung<br>tracken<br>Autoracien                                                                                                    | <b>Lage, Region</b><br>Manatcina<br>Klingenbacher Sonnenberg   | Bio<br>X                                                                  |                     |            |     |
|                             | Hinweis: Erlaubte F<br>Ihr Logo:<br>Ausstellungsgeg<br>2.0. IW<br>2.0. IW<br>We<br>1. Bitte wählen                                                                                                    | rmate sind JPG<br>enstände<br>tart                                                                              | Jahrgang<br>2005<br>2010                                      | e Datei aus<br>Weinnam<br>Br | rgewählt. (max 2 MB)<br>ne (optional) Reborte<br>Sanjaware<br>Resing | rot / weiß / rose<br>Ret<br>Weiß<br>Keine •                                                                                                    | Qualitätsstufe<br>DOCS<br>Spätere  | Geschmacksrichtung<br>trocken<br>hatbrocken<br>N/A                                                                                                    | <b>Lage, Region</b><br>Narstatione<br>Klingenbacher Sonnenberg | Bio<br>X                                                                  |                     |            |     |
|                             | Hinweis: Erlaubte F<br>Ihr Logo:<br>Ausstellungsgeg<br>2.8. Im<br>I Bitte wählen<br>2. Bitte wählen                                                                                                    | rmate sind JPG<br>enstände<br>tart<br>v                                                                         | Jahrgang<br>2005<br>2000                                      | e Datei aus<br>Weinnam       | rgewählt. (max 2 MB)                                                 | rot / weiß / rose<br>Bot<br>Weiß<br>Keine **<br>Keine **                                                                                       | Qualitätsstufe<br>DOCO<br>Spätiese | Geschmacksrichtung<br>booken<br>hatteroeken<br>N/A<br>N/A                                                                                                    | Lage, Region<br>Manatona<br>Klingenbacher Somenberg            | Bio<br>X                                                                  |                     |            |     |
|                             | Hinweis: Erlaubte F<br>Brr Lego:<br>Ausstellungsgeg<br>2.8 ww<br>He<br>1 Bitte wahien<br>2 Bitte wahien<br>3 Bitte wahien<br>3 Bitte wahien                                                                                                    | rmate sind JP4<br>enstände<br>tart<br>v*                                                                        | Jahrgang<br>2005<br>2000                                      | e Datei aus<br>Weinnam<br>Br | igewählt. (max 2 MB)                                                 | rot / wei8 / rose<br>Ref<br>Keine w<br>Keine w<br>Keine w                                                                                      | Qualitätestufe<br>2003<br>Spätere  | Geschmacksrichtung<br>booten<br>heteroeten<br>N/A<br>N/A<br>N/A                                                                                                    | Lage, Region<br>Mantationa<br>Klingenbacher Somenberg          | Bio<br>x<br>                                                              |                     |            |     |
|                             | Hinweis: Erlaubte F<br>fhr Logo:<br>Ausstellungsgeg<br>z.8 we<br>1 Bitte wahlen<br>3 Bitte wahlen<br>4 Bitte wahlen                                                                                                    | rmate sind JPG<br>enstände<br>tart<br>v*<br>v*                                                                  | Jahrgang<br>2005<br>2000                                      | e Datei aus<br>Weinnam<br>av | gensihit. (mac 2 MB)<br>he (optional) Reborte<br>Service<br>Recion   | rot / weiß / rose<br>sier<br>weiß<br>Keine w <sup>*</sup><br>Keine w <sup>*</sup><br>Keine w <sup>*</sup>                                      | Qualitätsstufe<br>DOCS<br>Spatiere | Geschmacksrichtung<br>poten<br>Juteroten<br>N/A<br>N/A<br>N/A                                                                                                    | Lage, Region<br>Panatana<br>Clayenbacher Somenberg             | Bio<br>x<br>                                                              |                     |            |     |
|                             | Hinweis: Erlaubte F<br>Bir Logo:<br>Ausstellungsgeg<br>2.8 ww<br>1 Bitte wahien<br>2 Bitte wahien<br>3 Bitte wahien<br>4 Bitte wahien<br>5 Bitte wahien                                                                                                    | enstände<br>tart<br>v *                                                                                         | Jahrgang<br>2009<br>2009                                      | e Datei aus<br>Weinnam       | gewählt. (max 2 MB)                                                  | rot / weiß / rose<br>ser<br>weiß<br>Keine w <sup>*</sup><br>Keine w <sup>*</sup><br>Keine w <sup>*</sup><br>Keine w <sup>*</sup>               | Qualitätsstufe<br>DOGS<br>Spätiere | Geschmacksrichtung<br>protein<br>heitereiten<br>N/A<br>N/A<br>N/A<br>N/A<br>N/A                                                                                                    | Lage, Region<br>Heratoria<br>Clingerbather Sonnenberg          | Bio<br>x<br>                                                              |                     |            |     |
|                             | Hinweis: Erlaubte F<br>Br Logo:<br>Ausstellungsgeg<br>2.8<br>Weise<br>1<br>Bitte wahien<br>2<br>Bitte wahien<br>3<br>Bitte wahien<br>5<br>Bitte wahien<br>5<br>Bitte wahie | enstände<br>tart<br>v*<br>v*<br>v*<br>v*<br>v*                                                                  | und PNG.<br>Durchsuchen Kein<br>Jahrgang<br>200<br>200<br>200 | e Datei aus<br>Weinnam       | rgewählt. (mar 2 MI)                                                 | rot / weiß / rose<br>Rec<br>Rec **<br>Keine **<br>Keine **<br>Keine **<br>Keine **                                                             | Qualitätsstufe<br>DOCS<br>Spätiere | Geschmacksrichtung<br>worken<br>hattoroten<br>N/A<br>N/A<br>N/A<br>N/A<br>N/A                                                                                                    | Lage, Region<br>Paratona<br>Cingentature Jannenberg            | Bio<br>x<br>                                                              |                     |            |     |
|                             | Hinweis: Erlaubte F<br>Br Logo:<br>Ausstellungsgeg<br>2. Two<br>1. Bitte wahlen<br>3. Bitte wahlen<br>5. Bitte wahlen<br>6. Bitte wahlen                                                                                                    | enstände<br>tart<br>v*<br>v*<br>v*<br>v*<br>v*                                                                  | und PNG.<br>Durchsuchen                                       | e Datei aus<br>Weinnam       | gewählt. (mar 2 MB)                                                  | rot / weiß / rose<br>for<br>sea<br>Kaine a <sup>n</sup><br>Kaine a <sup>n</sup><br>Kaine a <sup>n</sup><br>Kaine a <sup>n</sup>                | Qualitätsstufe<br>DOCS<br>Spatiere | Geschmacksrichtung<br>Patters<br>Nak<br>N/A<br>N/A<br>N/A<br>N/A<br>N/A                                                                                                    | Lage, Region<br>Hanatona<br>Kilingenbatur Samenberg            | Bio<br>x<br>·<br>·<br>·<br>·<br>·<br>·                                    |                     |            |     |
|                             | Hinweis: Erlaubte F<br>Br Lege:<br>Ausstellungsgeg<br>2.8 Wei<br>3.8 Bite wahien<br>3.8 Bite wahien<br>5.8 Bite wahien<br>6.8 Bite wahien<br>7.8 Bite wahien<br>7.8 Bite wahien                                                                                                    | enstânde<br>tart<br>v *<br>v *<br>v *<br>v *<br>v *                                                             | und PNG.<br>Durchsuchen                                       | e Datei aus<br>Weinnam<br>Br | gewählt. (mar 2 MB)                                                  | rot / welß / rose<br>se and<br>Kaine (m)<br>Kaine (m)<br>Kaine (m)<br>Kaine (m)<br>Kaine (m)<br>Kaine (m)<br>Kaine (m)                         | Qualitätsstufe<br>poce<br>Spatiese | Geschmackarichtung<br>Institution<br>N/A<br>N/A<br>N/A<br>N/A<br>N/A<br>N/A<br>N/A<br>N/A                                                                                                    | Lage, Region<br>Hendation<br>Etingenbahr Einenherg             | Bio<br>x<br><br><br><br><br><br>                                          |                     |            |     |
|                             | Hinweis: Erlaubte F<br>Br Lege:<br>Ausstellungsgeg<br>2. Even<br>3. Bitte wahien<br>3. Bitte wahien<br>5. Bitte wahien<br>5. Bitte wahien<br>7. Bitte wahien<br>8. Bitte wahien<br>8. Bitte wahien<br>9. Bitte wahien<br>9. Bitte<br>9. Bitt                                                                                                    | enstânde<br>tart<br>v *<br>v *<br>v *<br>v *<br>v *<br>v *<br>v *<br>v *<br>v *<br>v *                          | und PNG.<br>Durchauchen                                       | e Datei aus<br>Weinnam       | gewählt. (mar 2 MB)                                                  | rot / wells / rose<br>Ref<br>Media<br>Kaine an<br>Kaine an<br>Kaine an<br>Kaine an<br>Kaine an<br>Kaine an<br>Kaine an<br>Kaine an<br>Kaine an | Qualitätsstufe<br>DOCB<br>Speinee  | Geschmacksrichtung<br>woten<br>Nationsten<br>N/A<br>N/A<br>N/A<br>N/A<br>N/A<br>N/A<br>N/A<br>N/A                                                                                                    | Lage, Region<br>Heratore<br>Clagerbather Sanon-berg            | Bio<br>x<br>·<br>·<br>·<br>·<br>·<br>·<br>·<br>·<br>·<br>·<br>·<br>·<br>· |                     |            |     |
|                             | Hinweis: Erlaubte F<br>Br Logo:<br>Ausstellungsgeg<br>2. View Annen<br>3. Bitte wahien<br>3. Bitte wahien<br>4. Bitte wahien<br>5. Bitte wahien<br>6. Bitte wahien<br>7. Bitte wahien<br>9. Bitte wahien<br>9. Bitte wahien                                                                                                    | enstände<br>tart<br>v<br>v<br>v<br>v<br>v<br>v<br>v<br>v<br>v<br>v<br>v<br>v<br>v<br>v<br>v<br>v<br>v<br>v<br>v | Jahgang                                                       | e Datei aus<br>Weinnam       | Igensählt. (mar 2 MB)                                                | rot / well / rose<br>For<br>med<br>Keine en<br>Keine en<br>Keine en<br>Keine en<br>Keine en<br>Keine en<br>Keine en<br>Keine en<br>Keine en    | Qualitätsstufe<br>poce<br>Spatiese | Geschmacksrichtung           water           N/A           N/A           N/A           N/A           N/A           N/A           N/A           N/A           N/A           N/A           N/A           N/A           N/A           N/A           N/A           N/A           N/A           N/A           N/A | Lage, Region<br>Hanatina<br>Klingerkehrer Sannenberg           | Bio<br>x<br>-<br>-<br>-<br>-<br>-<br>-<br>-<br>-<br>-<br>-<br>-<br>-<br>- |                     |            |     |

Wählen Sie dafür unter dem Punkt "LOGO" den Button "Datei auswählen" und suchen Sie die Logodatei auf Ihrem Computer.

Bitte beachten Sie, dass die Datei max. 2 MB Speicher haben darf. Als Dateiformat bitten wir Sie "JPG" zu verwenden. Achten Sie bitte insgesamt auf die Qualität der Datei!

Bitte verwenden Sie **nur Firmenlogos**. Keine Bilder oder Fotos. Diese werden von uns nicht gedruckt, sondern entfernt.

Nachdem Sie alle Felder ausgefüllt und ein Logo hinzugefügt haben drücken Sie unbedingt am Ende der Seite auf "SPEICHERN".

#### Sie erhalten eine Bestätigung "Speichern erfolgreich"

| 🤅 🗇 🕤 🗧 🖻                                                                                                    | . (                                                                                                    | www.weinmesse-muenche                                                                                                    | n.de/wp-admin/admin.php?pa                                                                            | ige=aussteller_formular                         |                                                                                                    |                                    | 0                                                                                                 | 🕽 🟠 🔍 Suchen                                                   |                                                                           | <b>₹</b> ∥                |      |
|----------------------------------------------------------------------------------------------------|----------------------------------------------------------------------------------------------------|----------------------------------------------------------------------------------------------------|----------------------------------------------------------------------------------------------------|-------------------------------------------------|----------------------------------------------------------------------------------------------------|------------------------------------|---------------------------------------------------------------------------------------------------|----------------------------------------------------------------|---------------------------------------------------------------------------|---------------------------|------|
| k 🗎 Messe 🗎 Login                                                                                                | 👍 Arena LiveCam 🔓                                                                                                    | Google 🛞 Flyeralarm D Dud                                                                                                    | en online 🔤 IBAN berechnen                                                                            | https://www.reservix.d                          | 👄 Kategorien   Thermom.                                                                                                    | Ġ Google Übersetze                 | er Ġ NAS 🛞 MAPS 🤅                                                                                 | 🕅 MVV 🔺 Schneebericht                                          | Königsl 📕 Brötchenservice für Kö                                          | 5 🛅 Von Internet Explorer |      |
| Vinessio Weinmesse                                                                                               | München 🕂 Neu                                                                                                    |                                                                                                    | 4                                                                                                    |                                                 |                                                                                                    |                                    |                                                                                                   |                                                                |                                                                           | will                      | omn: |
| S                                                                                                    | Speichern erfolgreich                                                                                                    |                                                                                                    |                                                                                                    |                                                 |                                                                                                    |                                    |                                                                                                   |                                                                |                                                                           |                           |      |
| nii A                                                                                                    | Ausstellerinformation                                                                                                    | nen                                                                                                    |                                                                                                    |                                                 |                                                                                                    |                                    |                                                                                                   |                                                                |                                                                           |                           |      |
| ten für das                                                                                                    | Firmenbezeichnung                                                                                                    | Weingut Mustern                                                                                                    | Telefon (Lä                                                                                           | nderkennzeichen -                               |                                                                                                    |                                    |                                                                                                   |                                                                |                                                                           |                           |      |
| rverzeichnis A                                                                                                   | Ansprechpartner                                                                                                    | Frank Muster                                                                                                    | Vorwahl / F<br>Telefax (Lär                                                                           | Rufnummer)<br>nderkennzeichen -                 |                                                                                                    |                                    |                                                                                                   |                                                                |                                                                           |                           |      |
| plicator S                                                                                                    | Straße & Hausnummer                                                                                                    | Musterstr. 1                                                                                                    | Vorwahl / F                                                                                           | Rufnummer)                                      |                                                                                                    |                                    |                                                                                                   |                                                                |                                                                           |                           |      |
| nü einklappen P                                                                                                  | PLZ & Ort                                                                                                    | 55123 Muster                                                                                                    | E-Mail                                                                                                |                                                 | muster@muster.com                                                                                                    |                                    |                                                                                                   |                                                                |                                                                           |                           |      |
| L                                                                                                    | Land                                                                                                    | Deutschland                                                                                                    | <ul> <li>Webseite</li> </ul>                                                                          |                                                 | muster.com                                                                                                    |                                    |                                                                                                   |                                                                |                                                                           |                           |      |
|                                                                                                    |                                                                                                    |                                                                                                    | Ausgestellt                                                                                           | e Region                                        |                                                                                                    |                                    |                                                                                                   |                                                                |                                                                           |                           |      |
| L.                                                                                                    | Logo                                                                                                    |                                                                                                    |                                                                                                    |                                                 |                                                                                                    |                                    |                                                                                                   |                                                                |                                                                           |                           |      |
| н                                                                                                    | Hinweis: Erlaubte Formati                                                                                                    | e sind JPG und PNG.                                                                                                    |                                                                                                    |                                                 |                                                                                                    |                                    |                                                                                                   |                                                                |                                                                           |                           |      |
|                                                                                                    |                                                                                                    |                                                                                                    |                                                                                                    |                                                 |                                                                                                    |                                    |                                                                                                   |                                                                |                                                                           |                           |      |
|                                                                                                    |                                                                                                    | (                                                                                                    |                                                                                                    |                                                 |                                                                                                    |                                    |                                                                                                   |                                                                |                                                                           |                           |      |
| Th                                                                                                    | hr Logo:                                                                                                    | Durchsuchen                                                                                                    | Keine Datei ausgewählt. (m                                                                            | nax 2 MB)                                       |                                                                                                    |                                    |                                                                                                   |                                                                |                                                                           |                           |      |
| ih<br>A                                                                                                    | hr Logo:<br>Ausstellunasaeaensti                                                                                                    | Durchsuchen                                                                                                    | Keine Datei ausgewählt. (m                                                                            | nax 2 MB)                                       |                                                                                                    |                                    |                                                                                                   |                                                                |                                                                           |                           |      |
| ih<br>A                                                                                                    | hr Logo:<br>Ausstellungsgegensti                                                                                                    | Durchsuchen                                                                                                    | Keine Datei ausgewählt. (m                                                                            | nax 2 MB)                                       |                                                                                                    | Qualitäteetude                     | Gaademaalaariidetuma                                                                              | Lass Basian                                                    | 81.e                                                                      |                           |      |
| in<br>A                                                                                                    | hr Logo:<br>Ausstellungsgegenstä<br>Produktart<br>z.8. Wein                                                                                                    | Durchsuchen<br>ände<br>Jahrgang<br>2005                                                                                                    | Keine Datei ausgewählt. (m<br>Weinname (optional)<br>Brunelle                                         | nax 2 MB)<br>Rebsorte<br>Songiovese             | rot / weiß / rose                                                                                                    | Qualitätsstufe                     | Geschmacksrichtung                                                                                | Lage, Region                                                   | Bio                                                                       |                           |      |
| th<br>A                                                                                                    | hr Logo:<br>Ausstellungsgegenst<br>Produktart<br>z.8. Wein<br>Wein                                                                                                    | Durchsuchen                                                                                                    | Keine Datei ausgewählt. (m<br>Weinname (optional)<br>Brunette                                         | nax 2 MB)<br>Rebsorte<br>Songlowese<br>Riesting | rot / weiß / rose<br>Rot<br>Weiß                                                                                                    | Qualitätsstufe<br>DOCS<br>Spätere  | Geschmacksrichtung<br>trocken<br>halbrocken                                                       | <b>Lage, Region</b><br>Mentalcine<br>Kilingenbacher Sonnenberg | Bio<br>X                                                                  |                           |      |
| ih<br>A<br>1                                                                                                    | hr Logo:<br>Ausstellungsgegenst<br>z.R. Wein<br>Wein<br>Wein<br>1 Bitte wählen                                                                                                    | Durchsuchen)<br>ande<br>Jahrgang<br>2005<br>2010                                                                                                    | Keine Datei ausgewählt. (m<br>Weinname (optional)<br>Brunelle                                         | Rebsorte<br>Sergiovice<br>Resting               | rot / weiß / rose<br>Ret<br>Weiß<br>Keine *                                                                                                    | Qualitätsstufe<br>DOCS<br>Spätere  | Geschmacksrichtung<br>trocken<br>haltorocken<br>N/A                                               | <b>Lage, Region</b><br>Menatcine<br>Klingenbacher Sonnenberg   | Bio<br>X                                                                  |                           |      |
| th<br>A<br>1<br>2                                                                                                | hr Logo:<br>Ausstellungsgegenstä<br>z.8. Viein<br>Viein<br>1. Bitte wählen<br>2. Bitte wählen                                                                                                    | Durchsuchen)<br>Jahrgang<br>2005<br>2010<br>""                                                                                                    | Keine Datei ausgewählt. (m<br>Weinname (optional)<br>Brunelle                                         | Rebsorte<br>Sangiovere<br>Resting               | rot / weiß / rose<br>Rot<br>Weiß<br>Keine *<br>Keine *                                                                                                    | Qualitätsstufe<br>DOCS<br>Spätere  | Geschmacksrichtung<br>pocken<br>Autoroten<br>N/A<br>N/A                                           | <b>Lage, Region</b><br>Hantalana<br>Klingenbacher Sonnenberg   | Bio<br>x<br>                                                              |                           |      |
| 11<br>2<br>3                                                                                                    | hr Logo:<br>Ausstellungsgegenstä<br>z.8. Viein<br>Viein<br>1. Bitte wählen<br>2. Bitte wählen<br>3. Bitte wählen                                                                                                    | Durchsuchen<br>inde<br>Jahrgang<br>2005<br>2000<br>0<br>0<br>0<br>0<br>0<br>0<br>0<br>0<br>0<br>0<br>0<br>0                                                                                                    | Keine Datei ausgewählt. (r<br>Weinname (optional)<br>Brunelle                                         | Rebsorte<br>Songilovere<br>Riesling             | rot / wei8 / rose<br>Ret<br>Weid<br>Keine • *<br>Keine • *                                                                                                    | Qualitätsstufe<br>DOCS<br>Spätiere | Geschmacksrichtung<br>Irocken<br>N/A<br>N/A<br>N/A<br>N/A                                         | Lage, Region<br>Hantatore<br>Klingenbacher Somenberg           | Bio<br>x<br>                                                              |                           |      |
| אר<br>ג<br>ג<br>ג<br>ג<br>ג<br>ג<br>ג<br>ג<br>ג<br>ג<br>ג<br>ג<br>ג<br>ג<br>ג<br>ג<br>ג<br>ג<br>ג                | hr Logo:<br>Ausstellungsgegensti<br>Veen<br>Veen | Durchsuchen<br>ande<br>Jahrgang<br>2000<br>2000<br>2000<br>2000<br>2000<br>2000<br>2000<br>20                                                                                                    | Keine Datei ausgewählt. (rr<br>Weinname (optional)<br>Brunette                                        | Rebsorte<br>Sangiover<br>Resing                 | rot / weiß / rose<br>aut<br>weiß<br>Kaine *<br>Kaine *<br>Kaine *                                                                                                    | Qualitätsstufe<br>2003<br>Späisen  | Geschmacksrichtung<br>protein<br>Auterostere<br>N/A<br>N/A<br>N/A<br>N/A                          | Lage, Region<br>Hanalana<br>Kängenbacker Somenberg             | Bio<br>x<br>                                                              |                           |      |
| th<br>A<br>2<br>3<br>4<br>5                                                                                      | hr Logo:<br>Ausstellungsgegensti<br>28 Produktart<br>1980<br>1 Bitte wählen<br>2 Bitte wählen<br>3 Bitte wählen<br>3 Bitte wählen<br>3 Bitte wählen<br>3 Bitte wählen                                                                                                    | Durchsuchen           Jahrgang           2000           "           "           "           "           "           "                                                                                                    | Keine Datei ausgewählt. (rr<br>Weinname (optional)<br>Branetta<br>IIIIIIIIIIIIIIIIIIIIIIIIIIIIIIIIIII | Rebsorte<br>Segiovar<br>Resing                  | rot / weiß / rose<br>Rec<br>Weiß<br>Keine w <sup>*</sup><br>Keine w <sup>*</sup><br>Keine w <sup>*</sup><br>Keine w <sup>*</sup>                                                 | Qualitätsstufe<br>DOOS<br>Spätere  | Geschmacksrichtung<br>vorden<br>hettotelen<br>N/A<br>N/A<br>N/A<br>N/A                            | Lage, Region<br>Honatorio<br>Clingentature Somewherp           | Bo<br>x<br>                                                               |                           |      |
| b)<br>2<br>3<br>4<br>4<br>5<br>6<br>6                                                                            | hr Lojo:<br>Ausstellungsgegenst<br>st<br>st<br>t<br>t<br>t<br>t<br>t<br>t<br>t<br>t<br>t<br>t<br>t<br>t<br>t                                                                                                    | Durchsuchen<br>Jahrgang<br>200<br>"<br>"<br>"<br>"<br>"<br>"<br>"<br>"<br>"<br>"                                                                                                    | Keine Datei ausgewählt. (m<br>Weinname (optional)<br>Bronella                                         | Reborte<br>Segunare<br>Alexing                  | rot / weiß / rose<br>Ever<br>Weiß<br>Keine *<br>Keine *<br>Keine *<br>Keine *<br>Keine *<br>Keine *                                                                              | Qualitätsstufe<br>DOOS<br>Spätere  | Geschmacksrichtung<br>zoten<br>N/A<br>N/A<br>N/A<br>N/A<br>N/A<br>N/A<br>N/A                      | Lage, Region<br>Hanatina<br>Klingenbahre Samenberg             | Bio<br>x<br>·<br>·                                                        |                           |      |
| b)<br>4<br>5<br>6<br>7<br>7                                                                                      | hr Lojo:<br>Ausstellungsgegensti<br>x.t.<br>Bitte wahlen<br>Bitte wahlen<br>Bitte wahlen<br>Bitte wahlen<br>Gitte wahlen<br>Bitte wahlen<br>Bitte wahlen<br>Bitte wahlen<br>Bitte wahlen                                                                                                    | Durchsuchen           Jahrgang           .000           .001           .001           .001           .001           .001           .001           .001           .001           .001           .001           .001           .001           .001           .001           .001           .001           .001           .001           .001           .001           .001           .001           .001           .001           .001           .001           .001           .001           .001           .001           .001           .001           .001           .001           .001           .001           .001           .001           .001           .001           .001           .001           .001           .001           .001           .001                                                                                                    | Keine Datei ausgewählt. (m<br>Weinname (optional)<br>Brunelle                                         | Reborte<br>Sengineer<br>Resing                  | rot / well / rose<br>men<br>Keine *<br>Keine *<br>Keine *<br>Keine *<br>Keine *                                                                                                  | Qualitätsstufe<br>DOOS<br>Spätter  | Geschmacksrichtung<br>noten<br>N/A<br>N/A<br>N/A<br>N/A<br>N/A<br>N/A<br>N/A<br>N/A<br>N/A        | Lage, Region<br>Penatore<br>Ginpenator Screenberg              | Bio<br>x<br>·<br>·<br>·<br>·<br>·<br>·<br>·<br>·<br>·<br>·<br>·<br>·<br>· |                           |      |
| 20<br>2<br>3<br>4<br>5<br>6<br>7<br>7<br>8                                                                       | hr Lojo:<br>Auss-tellungsgegensti<br>2.2 Produktar<br>Main<br>2.8 Resublen<br>3.1 Bitte wählen<br>3.2 Bitte wählen<br>4.2 Bitte wählen<br>5.2 Bitte wählen<br>5.3 Bitte wählen<br>5.4 Bitte wählen                                                                                                    | Durchsuchen<br>Jahrgang<br>2007<br>2007 | Keine Datei ausgewählt. (rr<br>Weinname (optional)<br>Brunelle                                        | Rebsorte<br>Sequencer<br>Recing                 | rot / welß / rose<br>and<br>well<br>Keine m <sup>*</sup><br>Keine m <sup>*</sup><br>Keine m <sup>*</sup><br>Keine m <sup>*</sup><br>Keine m <sup>*</sup><br>Keine m <sup>*</sup> | Qualitätsstufe<br>2005<br>Spätner  | Geschmackarichtung<br>poten<br>hattensten<br>N/A<br>N/A<br>N/A<br>N/A<br>N/A<br>N/A<br>N/A<br>N/A | Lage, Region<br>Heration<br>Ciryeotate innerviery              |                                                                           |                           |      |
| 3)<br>4<br>5<br>6<br>7<br>8<br>8<br>8<br>8<br>8<br>8<br>8<br>8<br>8<br>8<br>8<br>8<br>8<br>8<br>8<br>8<br>8<br>8 | hr Lopo:<br>Auss-tellungsgegenste<br>Auss-tellungsgegenste<br>Auss-<br>Produktar<br>Mer<br>Mer<br>Mer<br>Mer<br>Mer<br>Mer<br>Mer<br>Me                                                                                                    | Durchsuchen      Jahrgang     200     200     200     200     200     200     200     200     200     200     200     200     200     200     200     200     200     200     200     200     200     200     200     200     200     200     200     200     200     200     200     200     200     200     200     200     200     200     200     200     200     200     200     200     200     200     200     200     200     200     200     200     200     200     200     200     200     200     200     200     200     200     200     200     200     200     200     200     200     200     200     200     200     200     200     200     200     200     200     200     200     200     200     200     200     200     200     200     200     200     200     200     200     200     200     200     200     200     200     200     200     200     200     200     200     200     200     200     200     200     200     200     200     200     200     200     200     200     200     200     200     200     200     200     200     200     200     200     200     200     200     200     200     200     200     200     200     200     200     200     200     200     200     200     200     200     200     200     200     200     200     200     200     200     200     200     200     200     200     200     200     200     200     200     200     200     200     200     200     200     200     200     200     200     200     200     200     200     200     200     200     200     200     200     200     200     200     200     200     200     200     200     200     200     200     200     200     200     200     200     200     200     200     200     200     200     200     200     200     200     200     200     200     200     200     200     200     200     200     200     200     200     200     200     200     200     200     200     200     200     200     200     200     200     200     200     200     200     200     200     200     200     200     200     200     200     200     200     200     200     200                                                                                                    | Keine Datei ausgewählt. (rr<br>Weinname (optional)<br>Brunette                                        | Reborte<br>Ingineer<br>Areing                   | ret / welß / rese<br>Ker<br>Keine **<br>Keine **<br>Keine **<br>Keine **<br>Keine **<br>Keine **                                                                                 | Qualitätsstufe<br>DOCS<br>Spätere  | Geschmacksrichtung<br>souten<br>N/A<br>N/A<br>N/A<br>N/A<br>N/A<br>N/A<br>N/A<br>N/A              | Lage, Region<br>Heratine<br>Eliopedator Sonowberg              | Bo<br>x                                                                   |                           |      |

#### Ihre Meldung für das Ausstellermagazin ist komplett.

Sie erhalten eine Bestätigungsemail in der alle gemeldeten Daten noch einmal zusammengefasst sind.

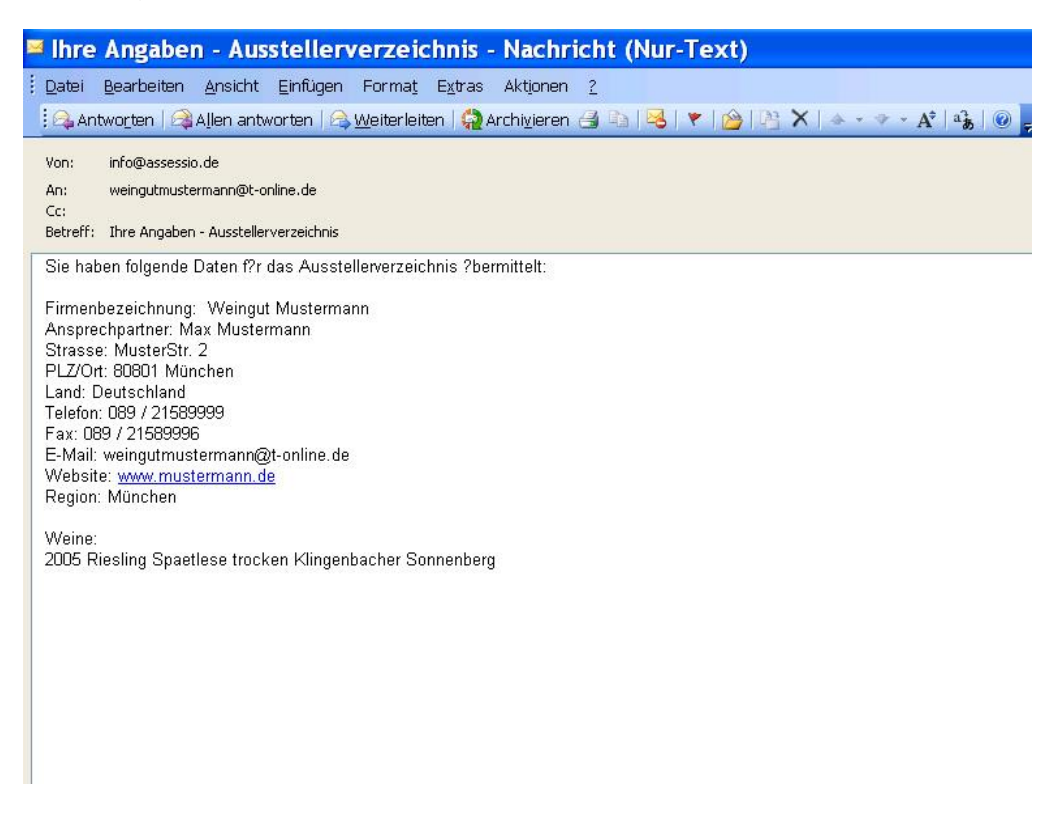

## Fragen & Antworten

## 1.) Ich habe eine Meldung gemacht und möchte diese ändern.

Sie melden sich erneut an. Bitte geben Sie die Anmeldeadresse in Ihrem Internet-Explorer ein:

http://www.weinmesse-fuerstenfeldbruck.de/wp-login.php

Geben Sie Ihren Benutzernamen und Ihr Passwort ein und melden Sie sich an.

| assessio                           |
|------------------------------------|
| Benutzername<br>WeingutMustermann  |
| Passwort                           |
| Passwort speichern Anmelden        |
| Registrieren   Passwort vergessen? |

Danach wählen Sie "Daten für das Austellerverzeichnis"

| I- Vinessio Weinmesse Fix × \+                |                                             |                                                          |                                                        |                                                       |       | 0           |       |
|-----------------------------------------------|---------------------------------------------|----------------------------------------------------------|--------------------------------------------------------|-------------------------------------------------------|-------|-------------|-------|
| www.weinmesse-faeth.de/wp-admin/profile.php   |                                             |                                                          | C Q, Socher                                            | \$                                                    | 0 4 8 | 00          |       |
| 🥥 Messe 📴 Login 🧔 Arena LiveCarn 🗿 Google 🛞 P | iyeralarm 🖸 Duden online 📰 IBAN berechnen 🔝 | https://www.reservicd 🍩 Kategorien   Thermom 🗿 Googl     | le Diversetzer 🖑 NAS 🖑 MARS 🤻 MVV 🛥 Schneebericht Ko   | nigsl 🖑 Bestelformular   Broet                        |       |             |       |
| Vinessio Weinmesse Fürth                      |                                             |                                                          |                                                        |                                                       | WIR   | ommen, alei | i-tes |
|                                               |                                             |                                                          |                                                        |                                                       |       | 140         | fe 1  |
| tess 4.6 ist vertugb                          | ar! Bitte benachrichtige den Administrator. |                                                          |                                                        |                                                       |       |             |       |
| aten für das                                  |                                             |                                                          |                                                        |                                                       |       |             |       |
| erverzeichnis                                 |                                             |                                                          |                                                        |                                                       |       |             |       |
| no entrappen Per Che Optionen                 |                                             |                                                          |                                                        |                                                       |       |             |       |
| Farbschema verwalten                          | <ul> <li>Standard</li> </ul>                | O Hell                                                   | O Blay                                                 | © Kaffee                                              |       |             |       |
|                                               |                                             |                                                          |                                                        |                                                       |       |             |       |
|                                               | Ektoplarma                                  | o Millemarki                                             | in Mean                                                | © Connectudeane                                       |       |             |       |
|                                               |                                             |                                                          |                                                        |                                                       |       |             |       |
|                                               |                                             |                                                          |                                                        |                                                       |       |             |       |
| Wastersushalete                               | Workseurleicte für mich sud dar Mit         | abolita sussainen                                        |                                                        |                                                       |       |             |       |
| weinzeugenze                                  | Is: werktedgebte for mich auf der w         | econe in recipe)                                         |                                                        |                                                       |       |             |       |
| Name                                          |                                             |                                                          |                                                        |                                                       |       |             |       |
|                                               |                                             |                                                          |                                                        |                                                       |       |             |       |
| Benutzername                                  | alex-test.                                  | Benutzernamen können nicht geändert wei                  | raten.                                                 |                                                       |       |             |       |
| Kentelalate                                   |                                             |                                                          |                                                        |                                                       |       |             |       |
| Kontaktinto                                   |                                             |                                                          |                                                        |                                                       |       |             |       |
| E-Mail (erforderlich)                         | event@assessio.de                           |                                                          |                                                        |                                                       |       |             |       |
|                                               |                                             |                                                          |                                                        |                                                       |       |             |       |
| Neues Passwort                                |                                             |                                                          |                                                        |                                                       |       |             |       |
|                                               | Wenn du dein Passwort ändern willst gib     | hier ein neues ein, anderersfalls leer lassen.           |                                                        |                                                       |       |             |       |
|                                               |                                             |                                                          |                                                        |                                                       |       |             |       |
| Neues Passwort wiederhole                     | n                                           |                                                          |                                                        |                                                       |       |             |       |
|                                               | Gib dein neues Passwort nochmols ein.       |                                                          |                                                        |                                                       |       |             |       |
|                                               | Passwortstärke Tipp.                        | das Passwort sollte mindestens sieben Zeichen lang sein. | Für ein stärkeres Passwort verwende Graß- und Kleinbus | tistaben. Zahlen und Sonderzeichen wie ! * ? \$ % ^ 8 | 10    |             |       |
|                                               |                                             |                                                          |                                                        |                                                       |       |             |       |
|                                               |                                             |                                                          |                                                        |                                                       |       |             |       |

Sie gelangen wieder in die Eingabemaske und können alle Felder ändern. Bitte beenden Sie den Vorgang unbedingt mit "SPEICHERN" am Ende der Seite.

## 2.) Ich habe mein Passwort vergessen

Gehen Sie in das Anmeldefenster und klicken Sie auf "Passwort vergessen".

http://www.weinmesse-fuerstenfeldbruck.de/wp-login.php

|                                | assessio            |
|--------------------------------|---------------------|
| Fehler: Falsches Passwort.     | Passwort vergessen? |
| Benutzername                   |                     |
| WeingutMusterman               | n                   |
| Passwort                       |                     |
| Passwort speichern             | Anmelder            |
| Registrieren   Passwort verge: | ssen?               |
|                                |                     |

Geben Sie danach Ihre Emailadresse ein und drücken Sie auf das Feld "NEUES PASSWORT" .

Sie erhalten daraufhin eine E-Mail mit weiteren Informationen zum Zurücksetzen Ihres Passwortes.